# WordPress Pages

| AMERIFLUX                                                                                      |                     | AMERIFLUX                                                                                                    |  |
|------------------------------------------------------------------------------------------------|---------------------|----------------------------------------------------------------------------------------------------|--|
| Home About ▼ Community ▼ Sites ▼ Data ▼ Tech ▼                                                 | Resources - Sign In | Home About - Community - Sites - Dat                                                                             |  |
| User / Sign In<br>Create New Account 1<br>User Name * moreno<br>Password * 2<br>Sign In Cancel |                     | POSTCARDS     US-Dia: Diablo (CA)     The site is on land owned by Lawrence Livermore More     Testured SERVICES |  |
|                                                                                                |                     | Upload Data Download   Upload files for flux and BADM data. See which   1 Upload Data 1 Download                 |  |

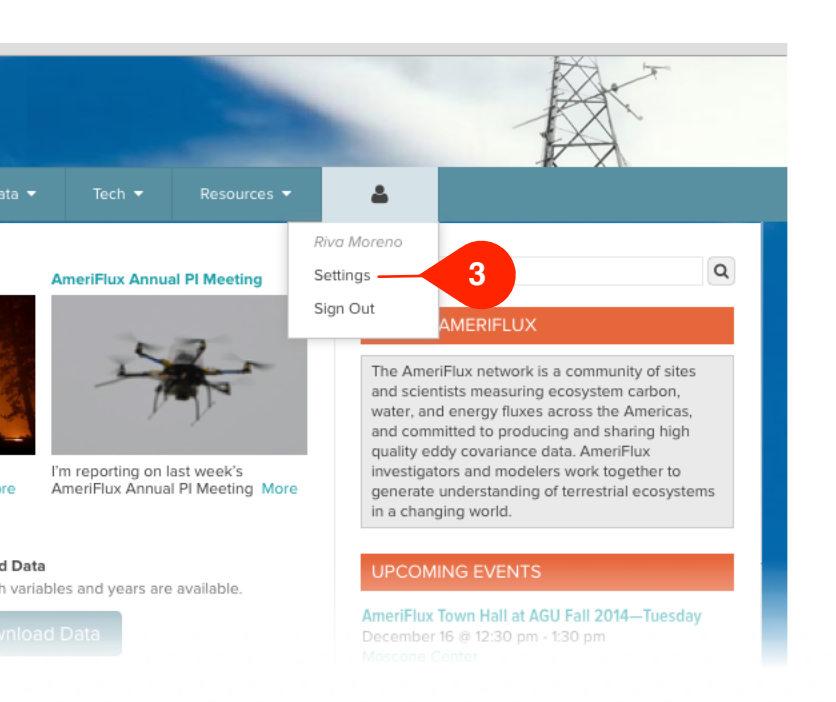

#### WordPress to Wile account connections

#### Notes

- 1. Create New Account link: Takes user to Wile page: Create New Account and Subscribe to a List
- 2. Lost Password? link: Takes user to Wile page: Lost Password
- **3. Settings menu item:** Takes user to Wile page: Account Settings

# Wile Account Settings Page

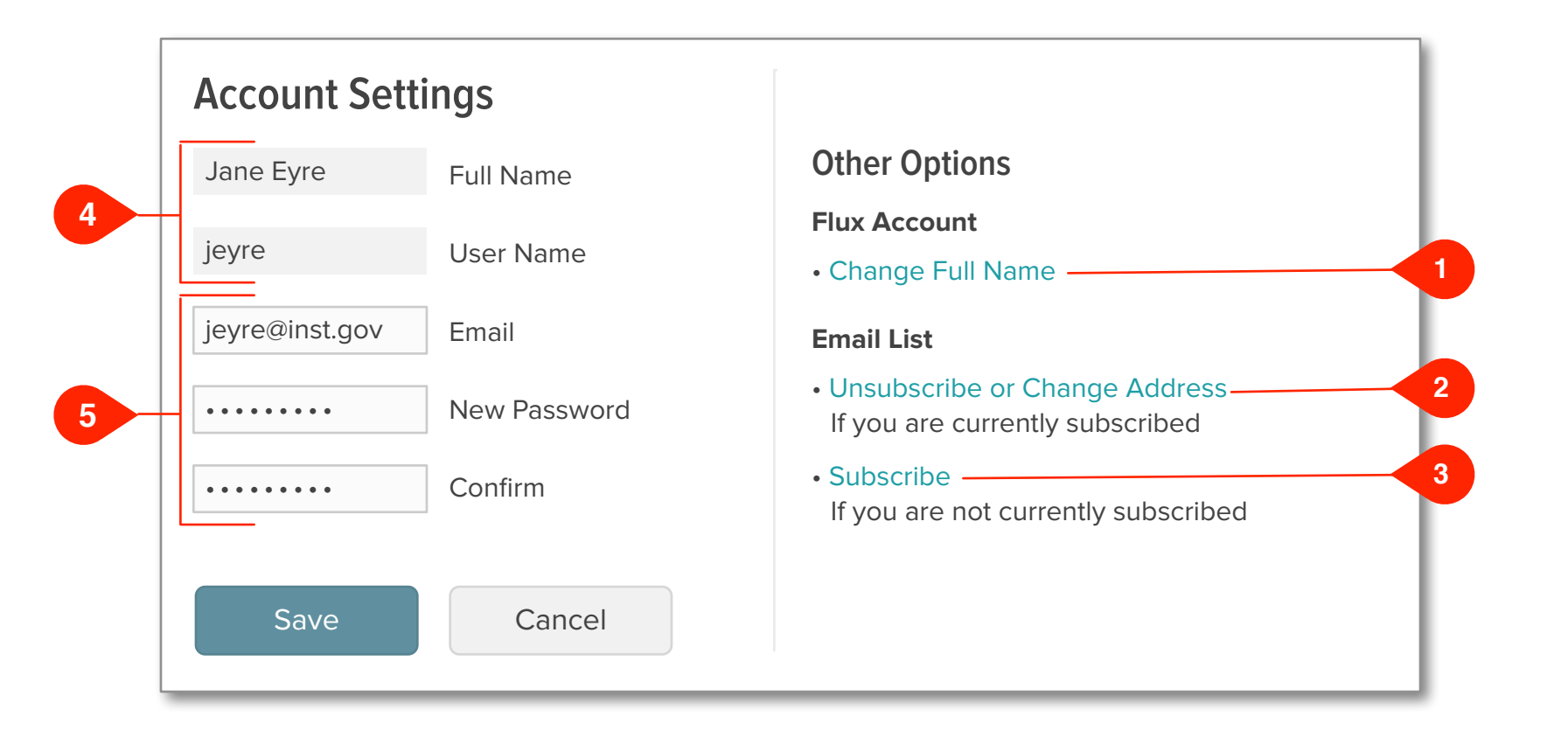

#### Wile Account Settings page

# Notes

- 1. Change Full Name link:

- 4. Disabled text fields
- 5. Enabled text fields

mailto:ameriflux-support@lbl.gov?subject=Change%20Full%20Name%20for%20Flux%20account

2. Unsubscribe or Change Address link: Takes user to appropriate Mailman page

3. Subscribe link: Takes user to appropriate Mailman page

## Task: Create account and subscribe to email list

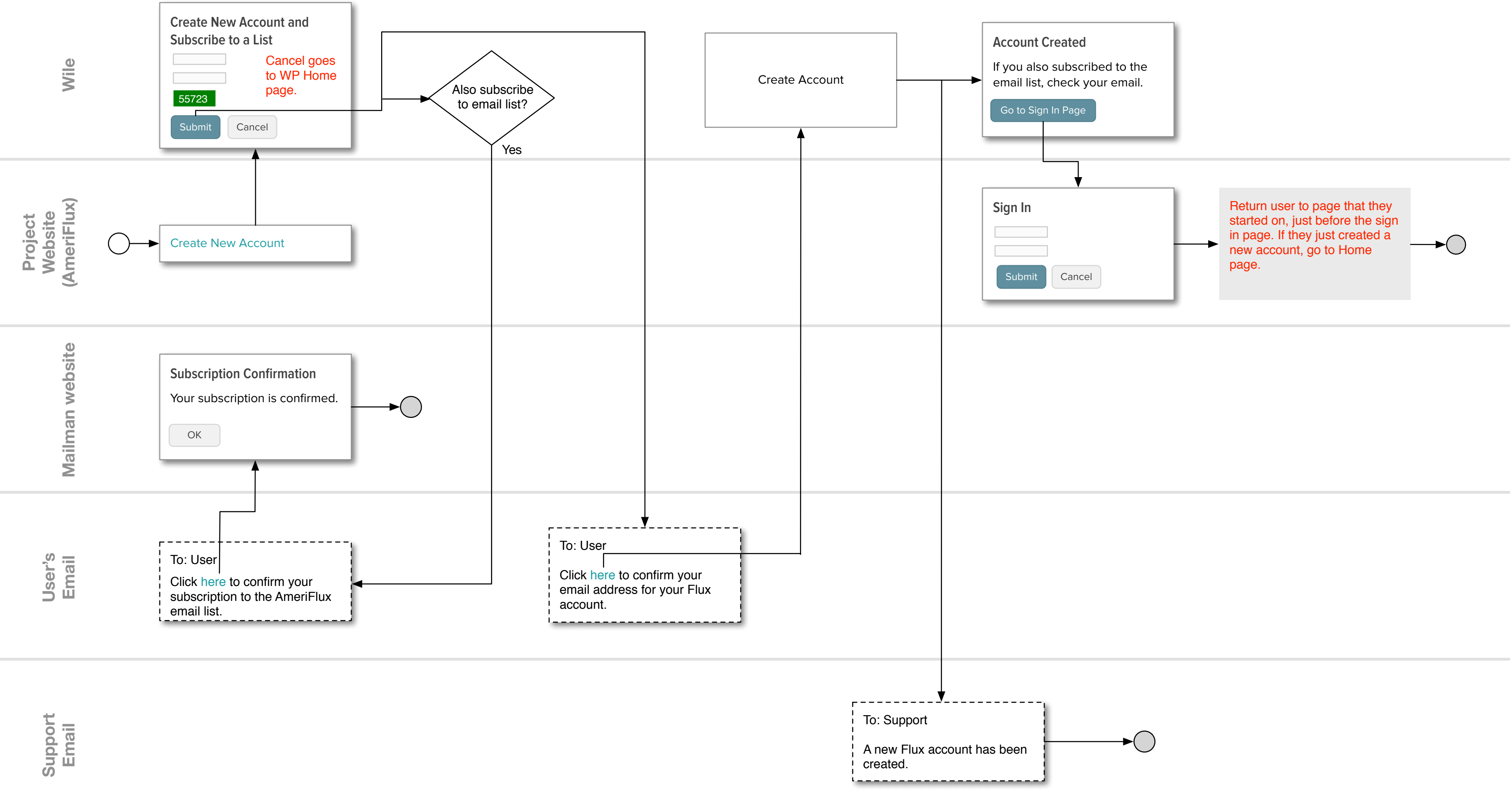

## Task: Change email in account settings (authenticated).

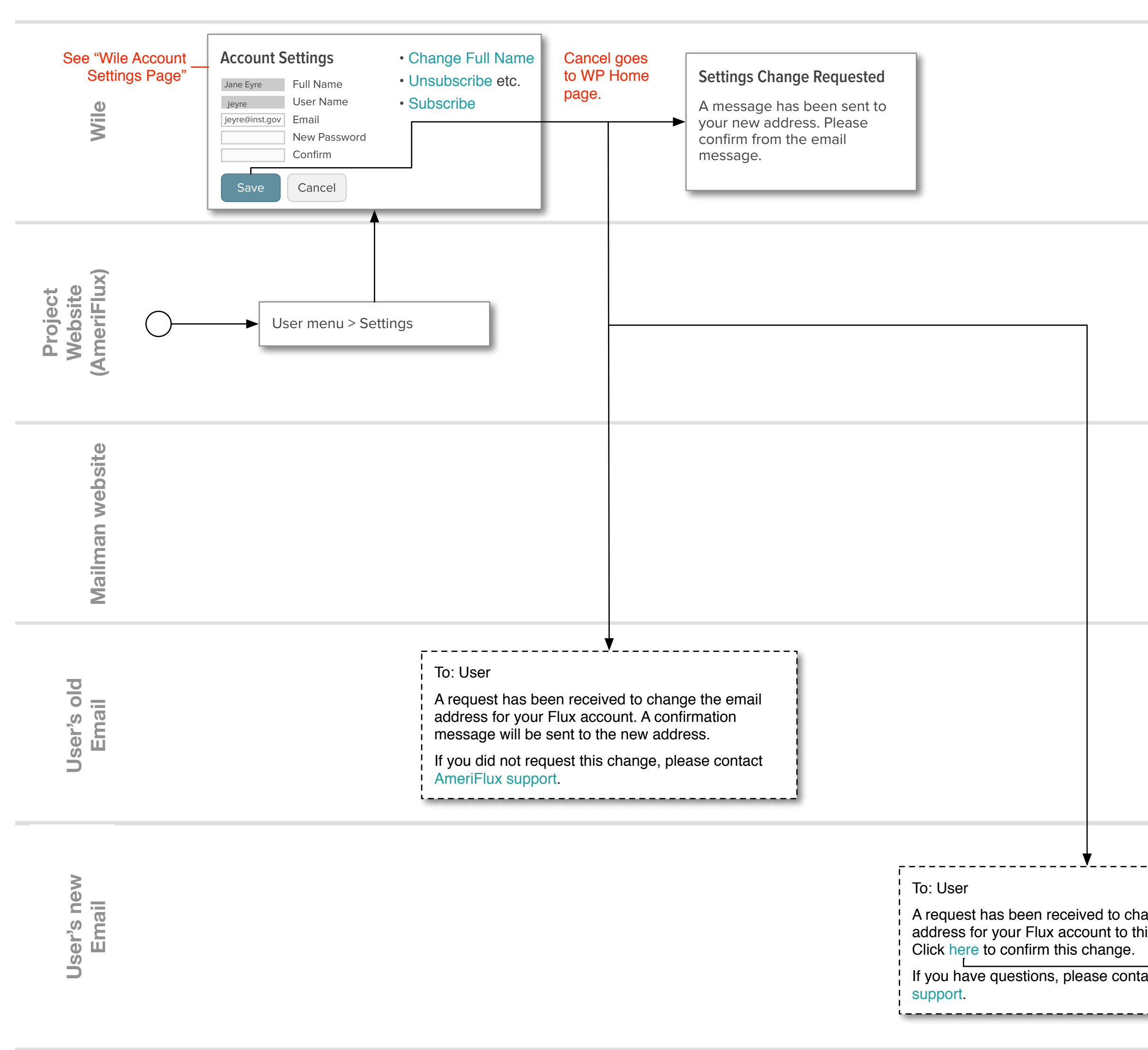

| Email Address                                         | s Changed |           |      |  |
|-------------------------------------------------------|-----------|-----------|------|--|
| Go to Home Pa                                         | age       |           |      |  |
|                                                       |           | Home page | FLUX |  |
|                                                       |           |           |      |  |
|                                                       |           |           |      |  |
| ange the email<br>his email address.<br>act AmeriFlux |           |           |      |  |

# Task: Change password in account settings (authenticated).

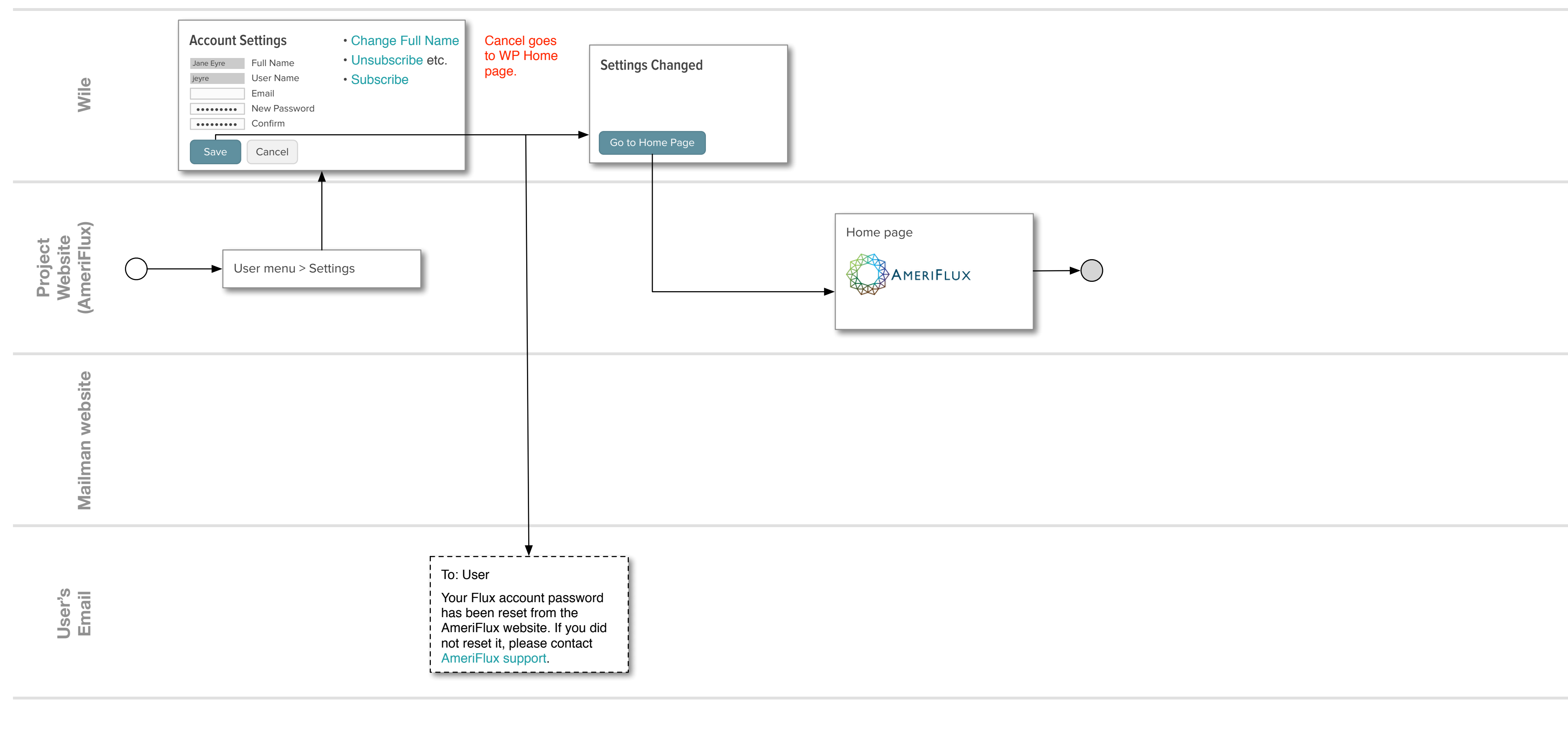

Support Email

# Task: Reset password (not authenticated)

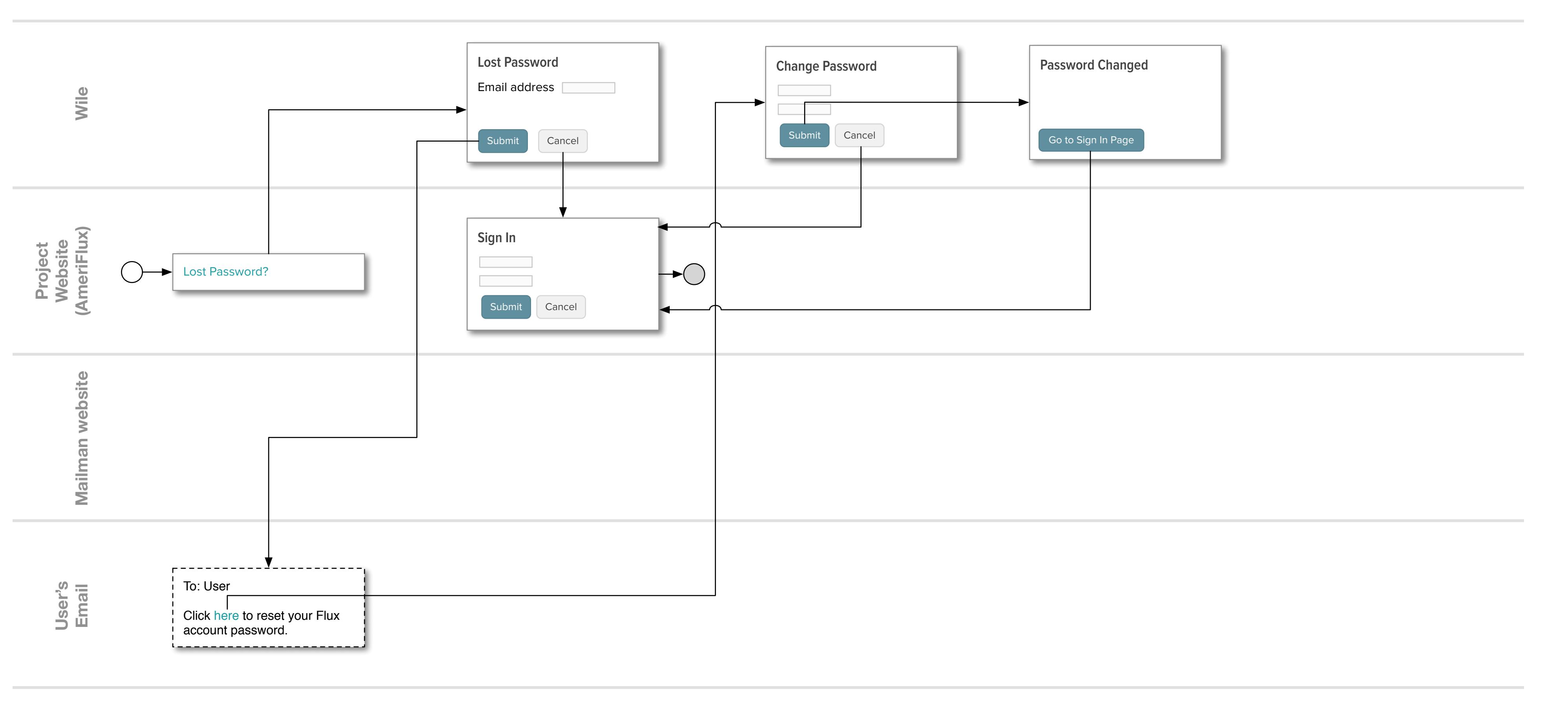

Support Email

## Task: Unsubscribe or change address on email list

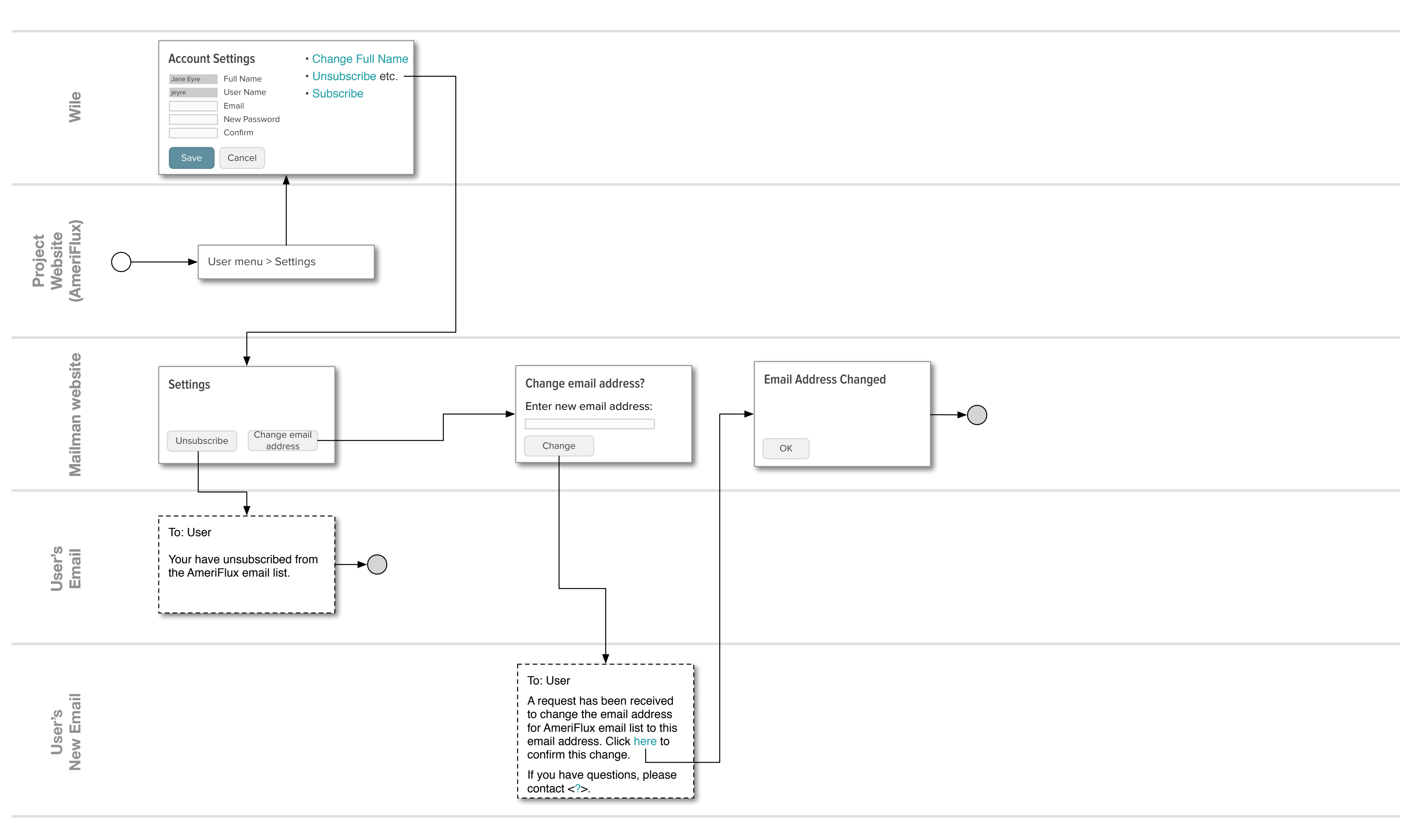

#### Task: Subscribe to email list

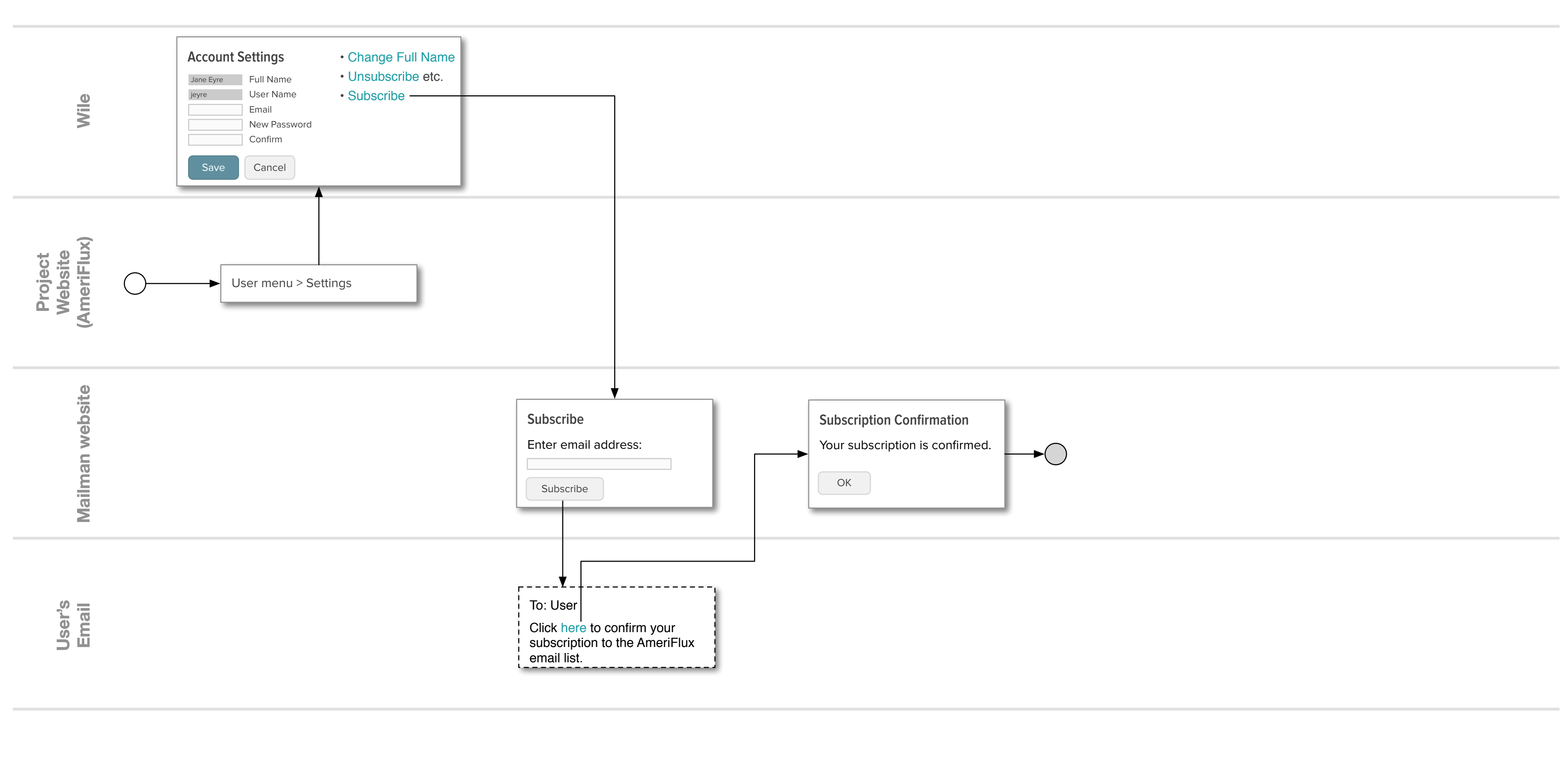

Support Email

# Task: Change Full Name for Flux account

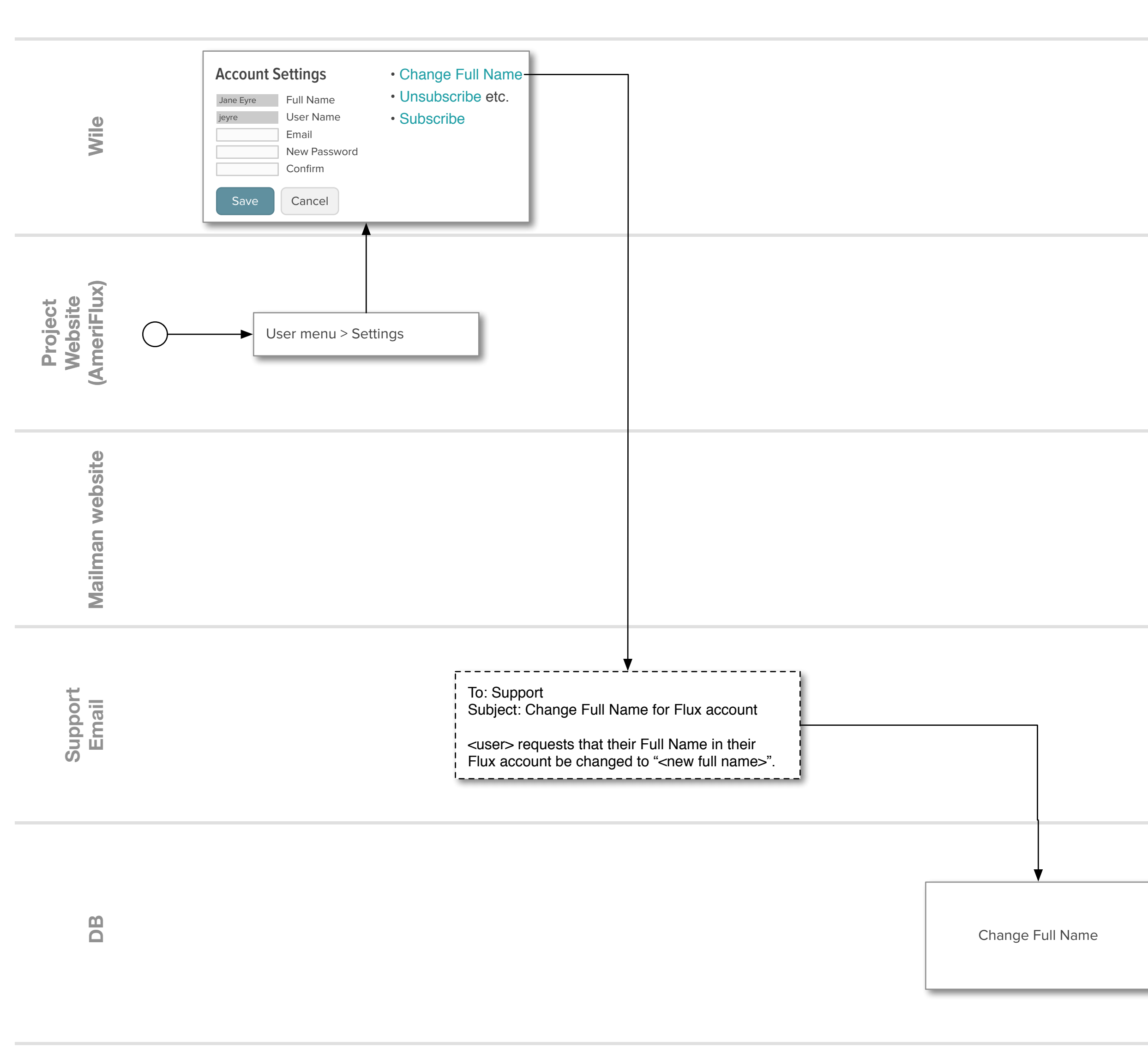

AmeriFlux · Create Account r7 Swimlanes: Create account

►